#### ΟΔΗΓΙΕΣ ΠΩΣ ΝΑ ΚΑΤΕΒΑΣΕΤΕ & ΧΡΗΣΙΜΟΠΟΙ ΉΣΕΤΕ ΤΟ ΠΡΟΓΡΑΜΜΑ ΑΠΟ ΚΙΝΗΤΟ Η TABLET ΜΕ ΛΟΓΙΣΜΙΚΟ ANDROID!!!

HOW TO DOWNLOAD AND USE THE PROGRAM ON AN ANDROID PHONE! Or TABLET!!

Πρέπει να διαβάσετε και να ακολουθήσετε όλο το αρχείο προσεκτικά!

You need to read the entire document carefully!

© ΜΑΘΑΙΝΟΥΜΕ ΑΓΓΛΙΚΑ ΚΑΙ ΠΕΡΙ ΤΕΧΝΟΛΟΓΙΑΣ ΤΑΥΤΟΧΡΟΝΩΣ! ☺

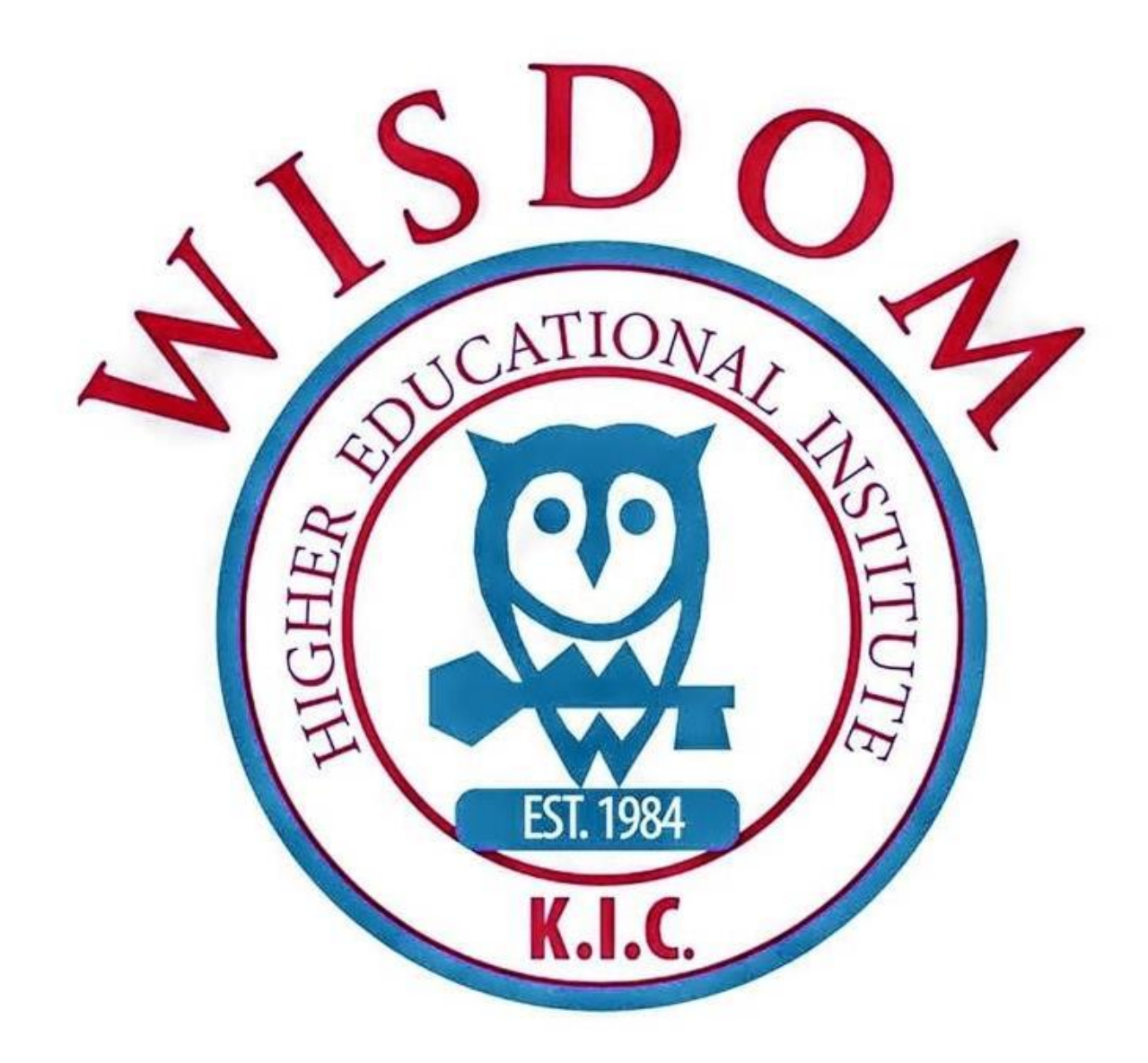

Αγαπητοί γονείς και μαθητές του Wisdom Institute,

1) Πρώτα πρώτα πρέπει να σιγουρευτείτε ότι η συσκευή σας διαθέτει ενεργό μικρόφωνο, μεγάφωνα (speakers) και κάμερα.

First of all you need to make sure that your computer is connected to speakers, a microphone and a camera, and they should all be turned on.

2) Για να είστε έτοιμοι στην ώρα σας, πρέπει <u>ΤΟΥΛΑΧΙΣΤΟΝ</u> μισή ώρα πριν το 1° σας μάθημα να πάτε στο playstore και να πληκτρολογίσετε microsoft teams για να εγκαταστήσετε την εφαρμογή.

To be ready on time you need to go to PLAY STORE AT LEAST 30min before your lesson starts and type in the search bar MICROSOFT TEAMS so that you can download the app on your mobile device.

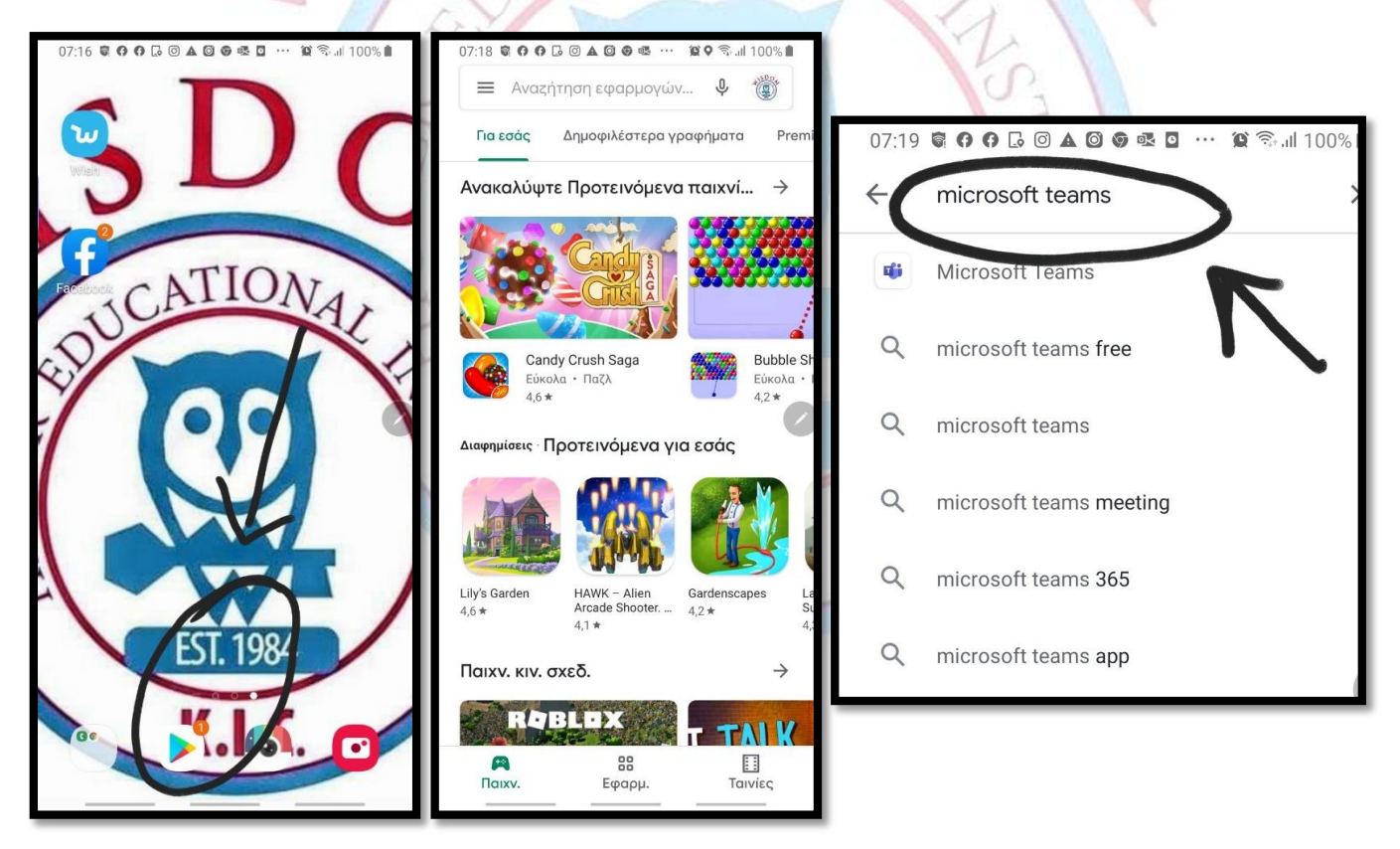

#### 3)Πατήστε εγκατάσταση/Click install

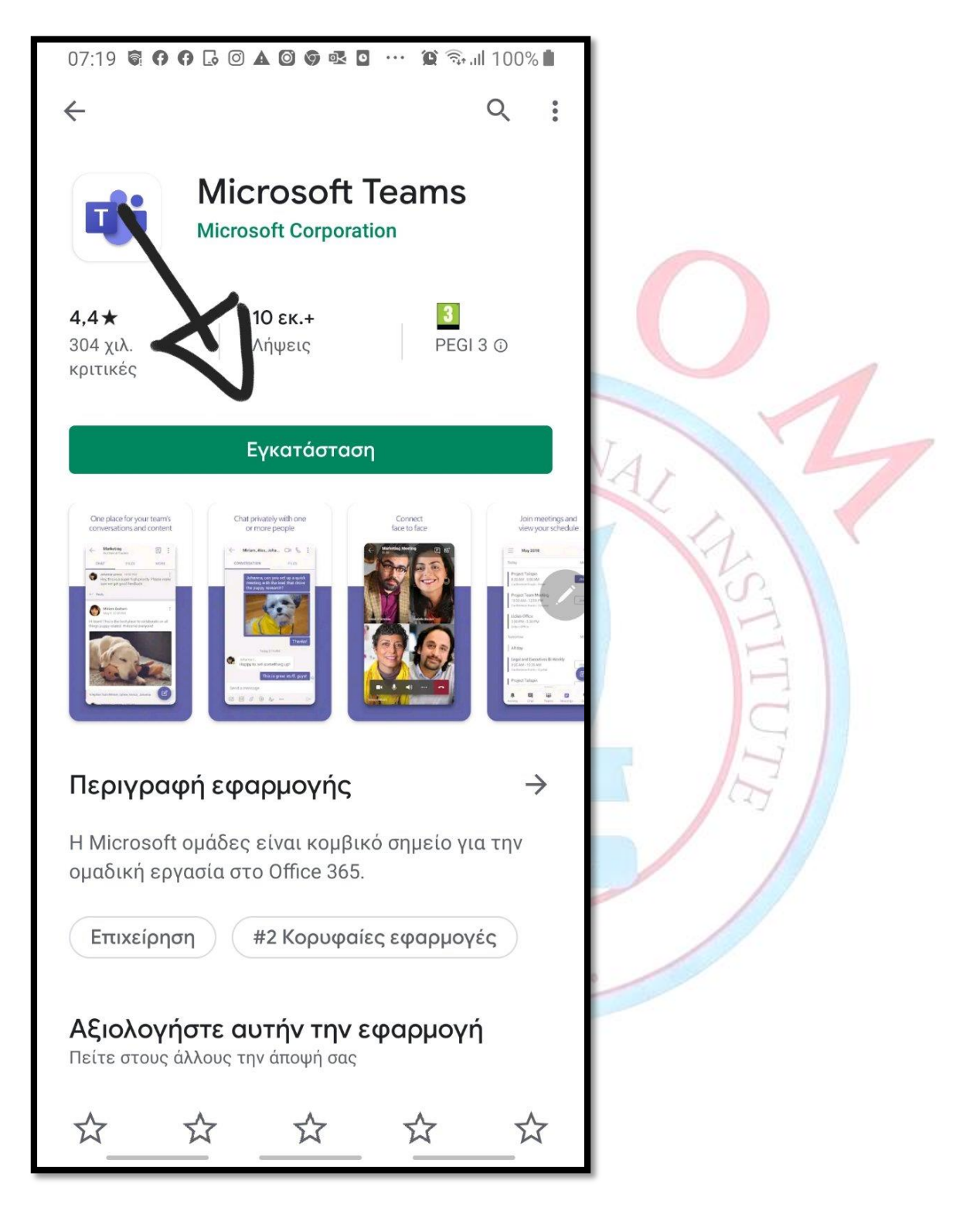

# 4) Όταν ολοκληρωθεί η εγκατάσταση του προγράμματος πάτησε «άνοιγμα»

When the program finishes installing click «open»

•

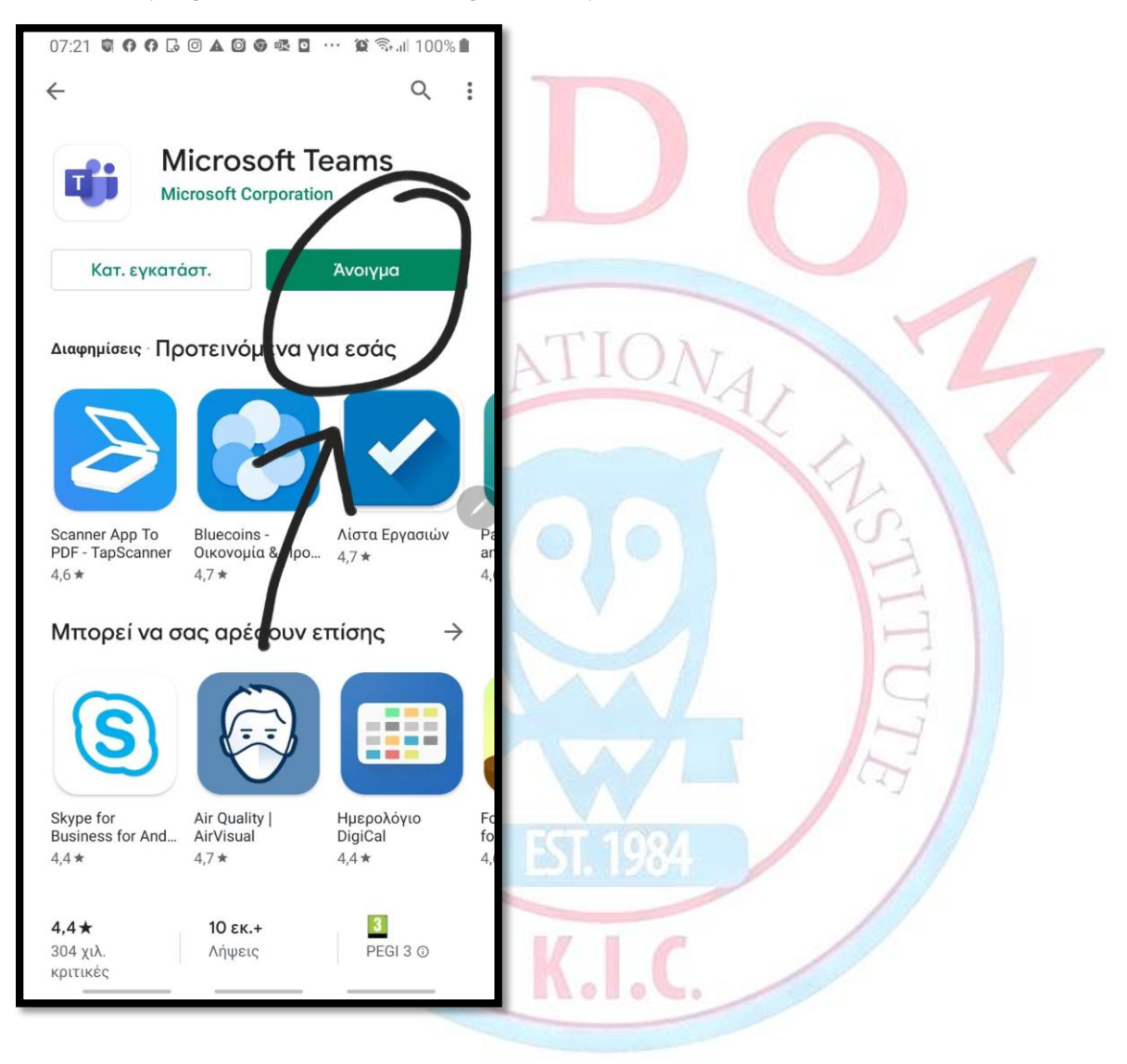

### 5)Πάτησε είσοδος/Click Sign-in.

07:21 🛱 🙃 🙃 🖸 🗛 🎯 👁 💁 … 😟 🖘 💷 100% 🗎

**Microsoft Teams** 

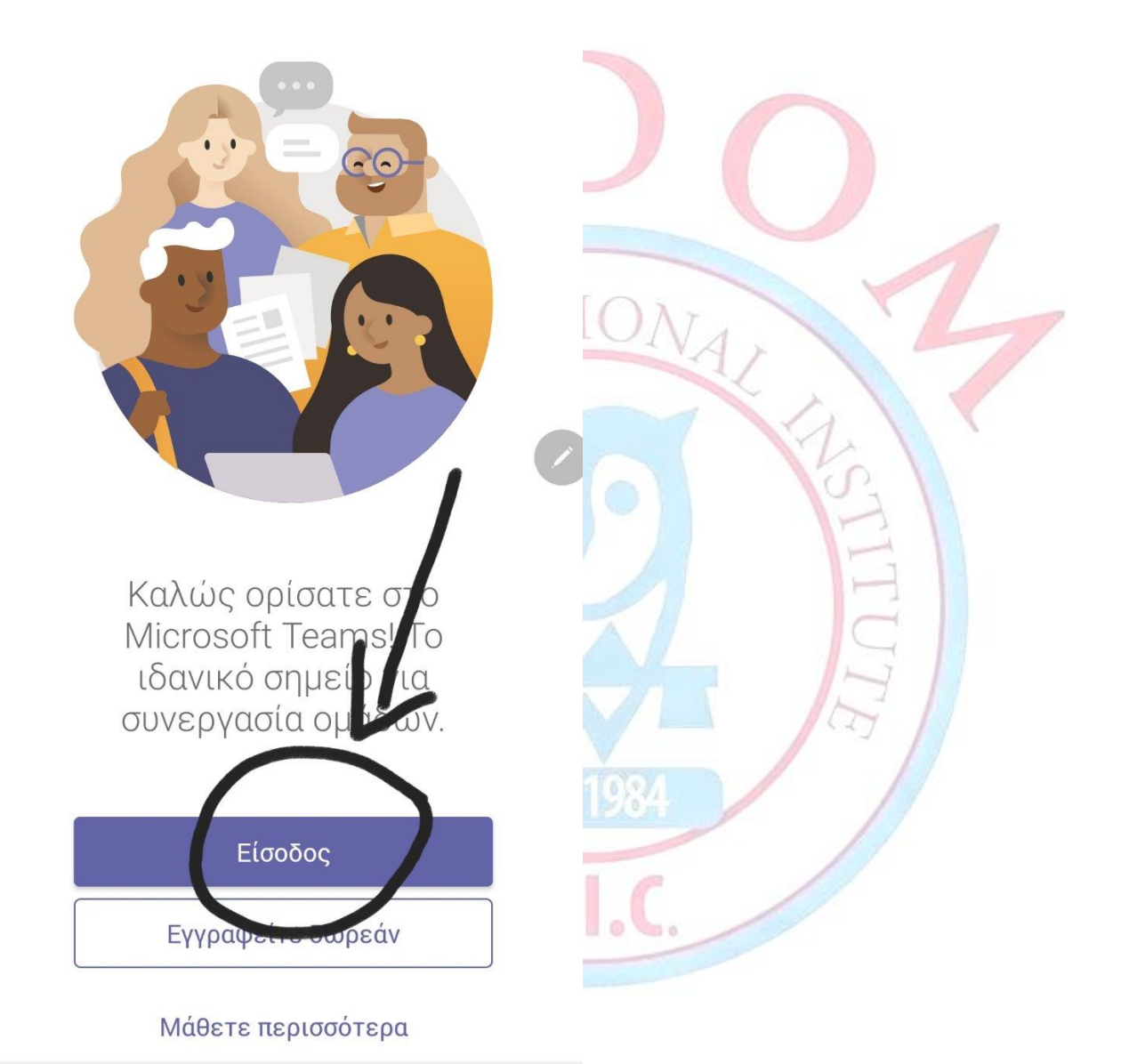

#### **6)** Αν σας εμφανιστεί κάποιο παλιό σας email, τότε πατήστε ΕΙΣΟΔΟΣ ΜΕ ΑΛΛΟ ΛΟΓΑΡΙΑΣΜΟ, η επιλογή αυτή θα βρίσκεται στο κάτω μέρος της οθόνης σας.

If an old email of yours appears, then click, sing-in with another account. You will see this option at the bottom of your screen.

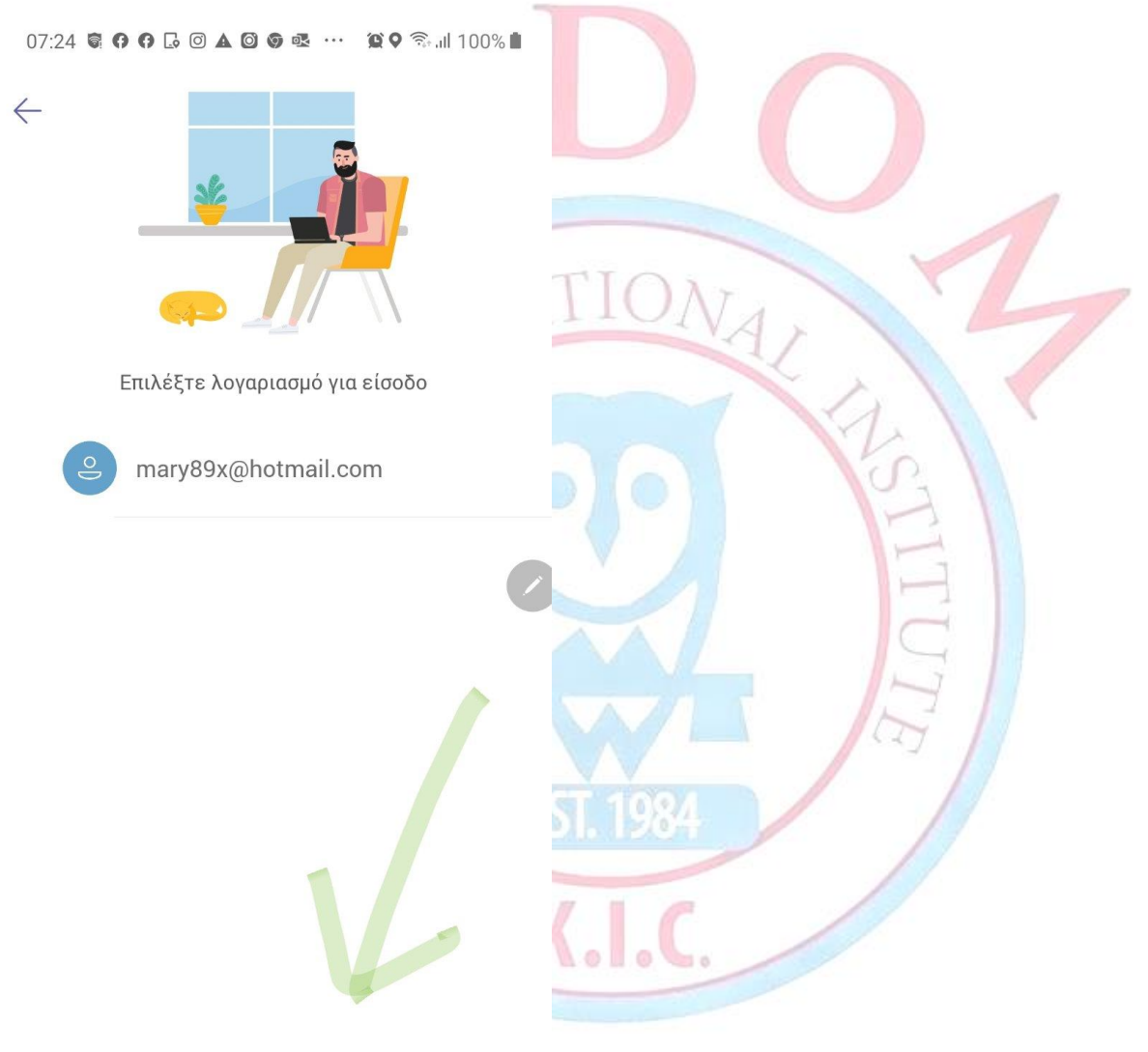

Είσοδος με άλλο λογαριασμό

#### 7) Τώρα πρέπει να εισάγεις το email σου.

Μετά πάτησε είσοδος/Then click sign-in.

To email σου θα το βρεις στο μήνυμα που θα σου στείλουμε στο κίνητο/You will find your new email in a message sent to your phone along with your password.

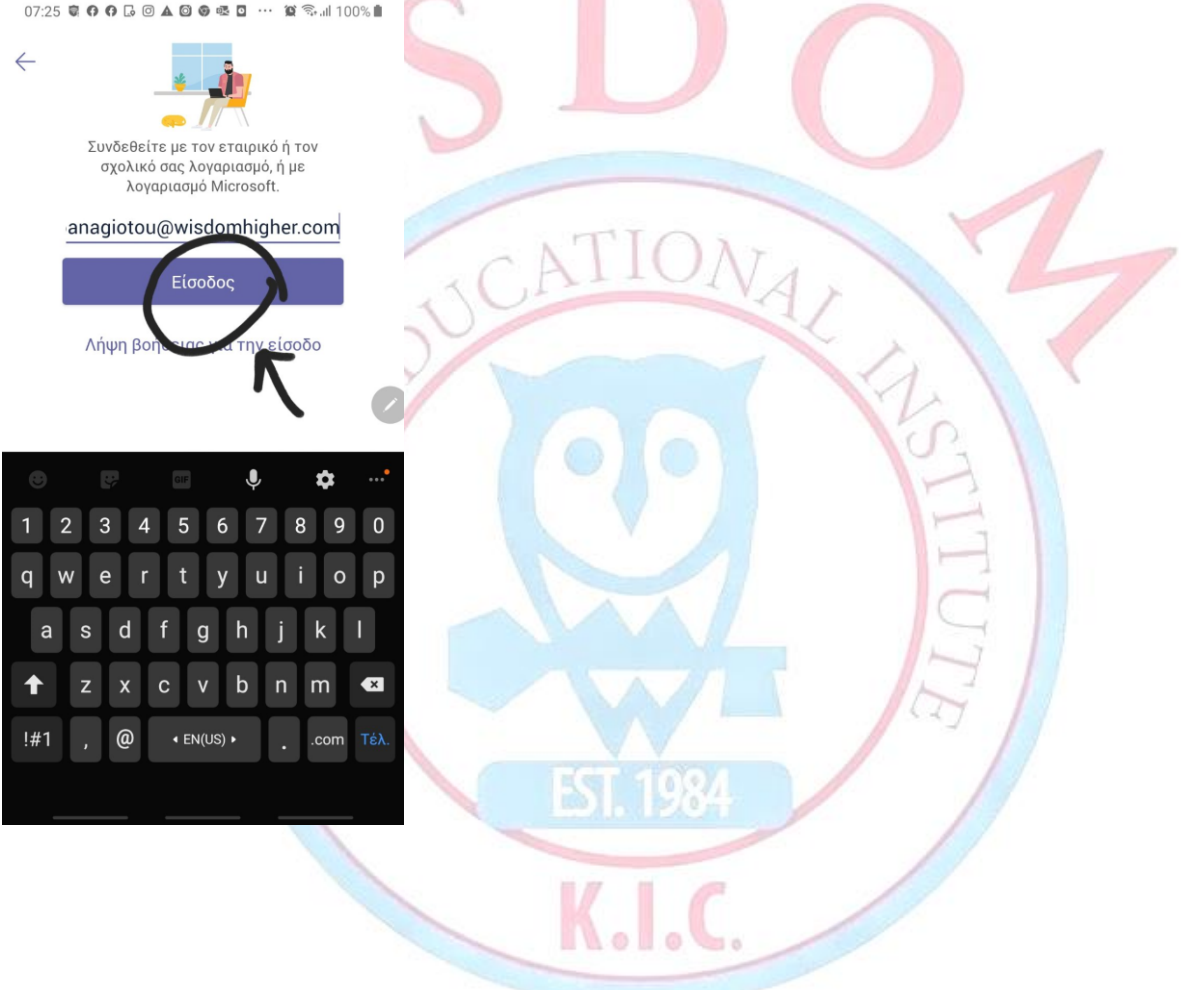

8) Μετά θα εμφανιστεί αυτό το παράθυρο όπου θα βάλεις τον κωδικό (password) σου τον οποίο θα βρεις στο ίδιο μήνυμα του κινητού όπου βρίσκεται και το email σου. Στην συνέχεια πάτα "sign-in/είσοδος".

After that, a new window will appear on your screen, in this new window you need to <u>add</u> <u>your own password</u>. You will find your password in the same mobile phone message which contains your new email. Then, click "sign-in".

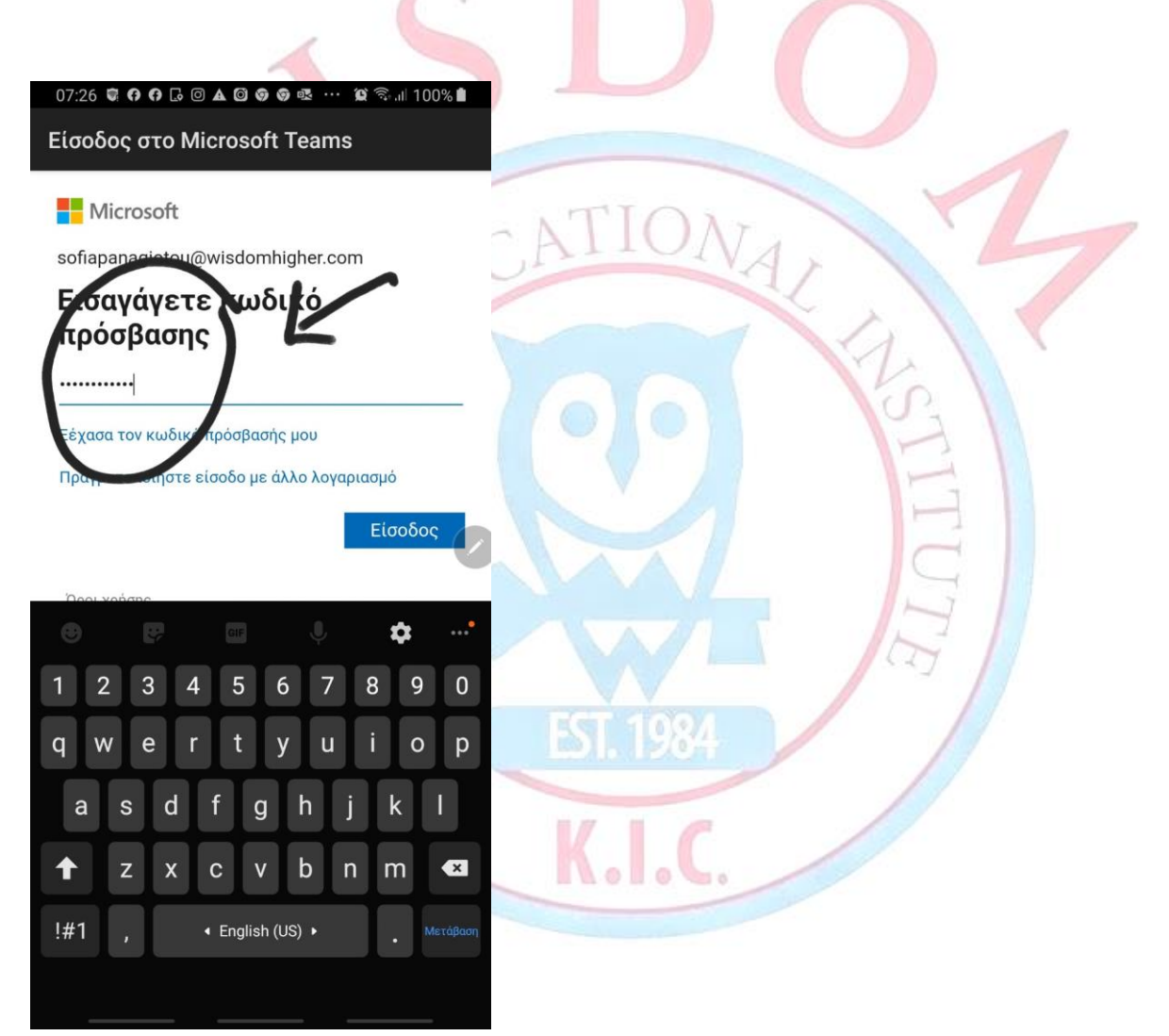

9)Σε αυτά τα παράθυρα που θα ανοίξουν διάβαζε τι γράφει και μετά πάτα επόμενο, και εν τέλει «το κατάλαβα», in the windows that follow, click next, and in the final window click "I understand" (the purple button). 07:27 🗑 🗘 🕼 🖾 🙆 🎯 🚳 🚳 🚥 🥨 🎕 🖘 📶 100% 🗎

07:30 - 7 7 7 6 0 4 0 9 9 4 ... 9 3... 100%

07:27 🛢 🗘 🗘 🗔 🛦 🞯 🕏 🚳 … 🕱 🖘 💷 100% 🛍

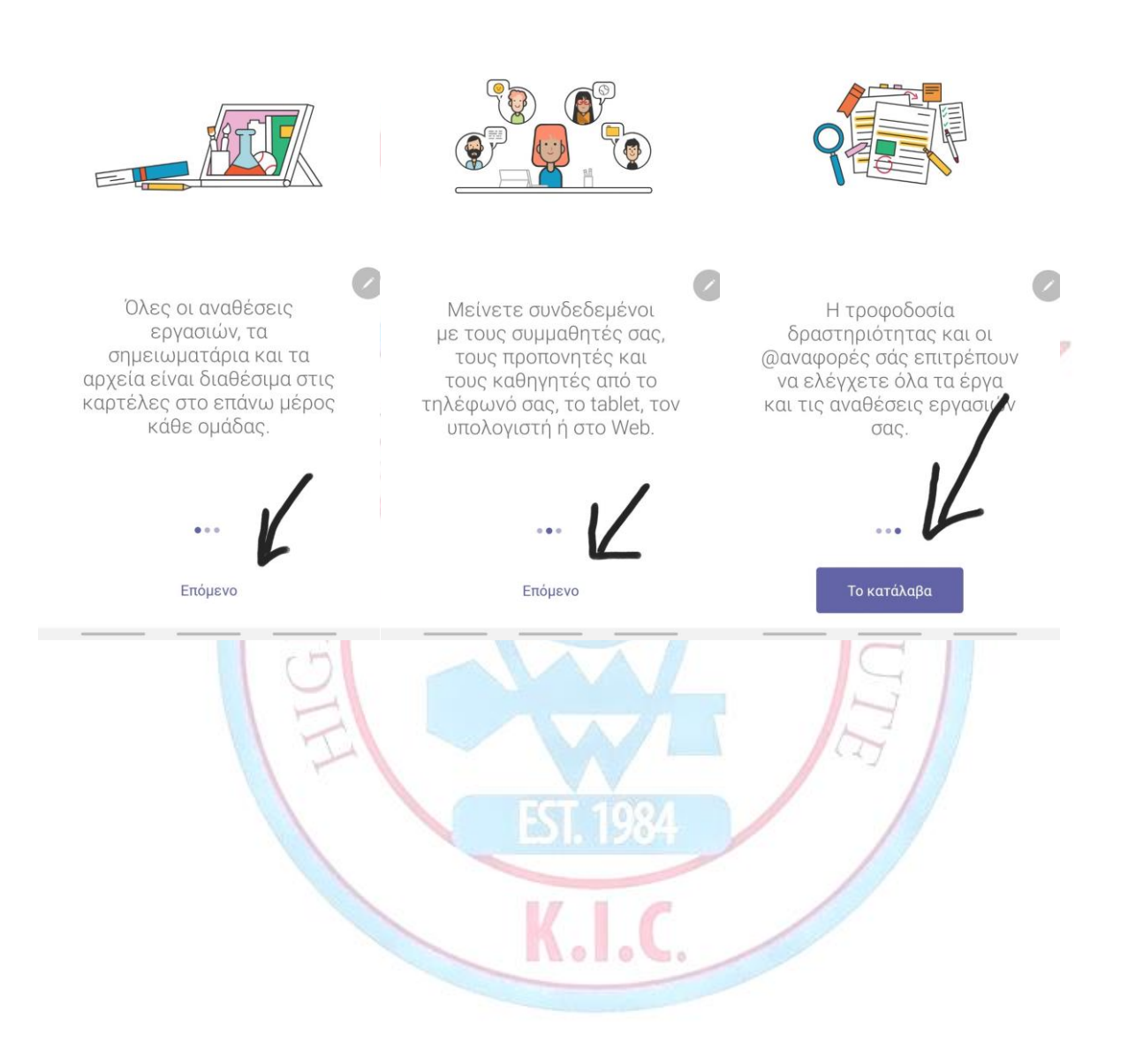

10)Μετά θα ανοίξει το teams, και για να πας στην τάξη σου πρέπει να πατήσεις εκεί που γράφει ομάδες. Στην συνέχεια πάτα Α<γενικό. (κάτω από το τετραγωνάκι).

Then teams, will open, and in order for your to go to your classroom, you need to click the the button which says teams. After that, click A<general, under the little square.

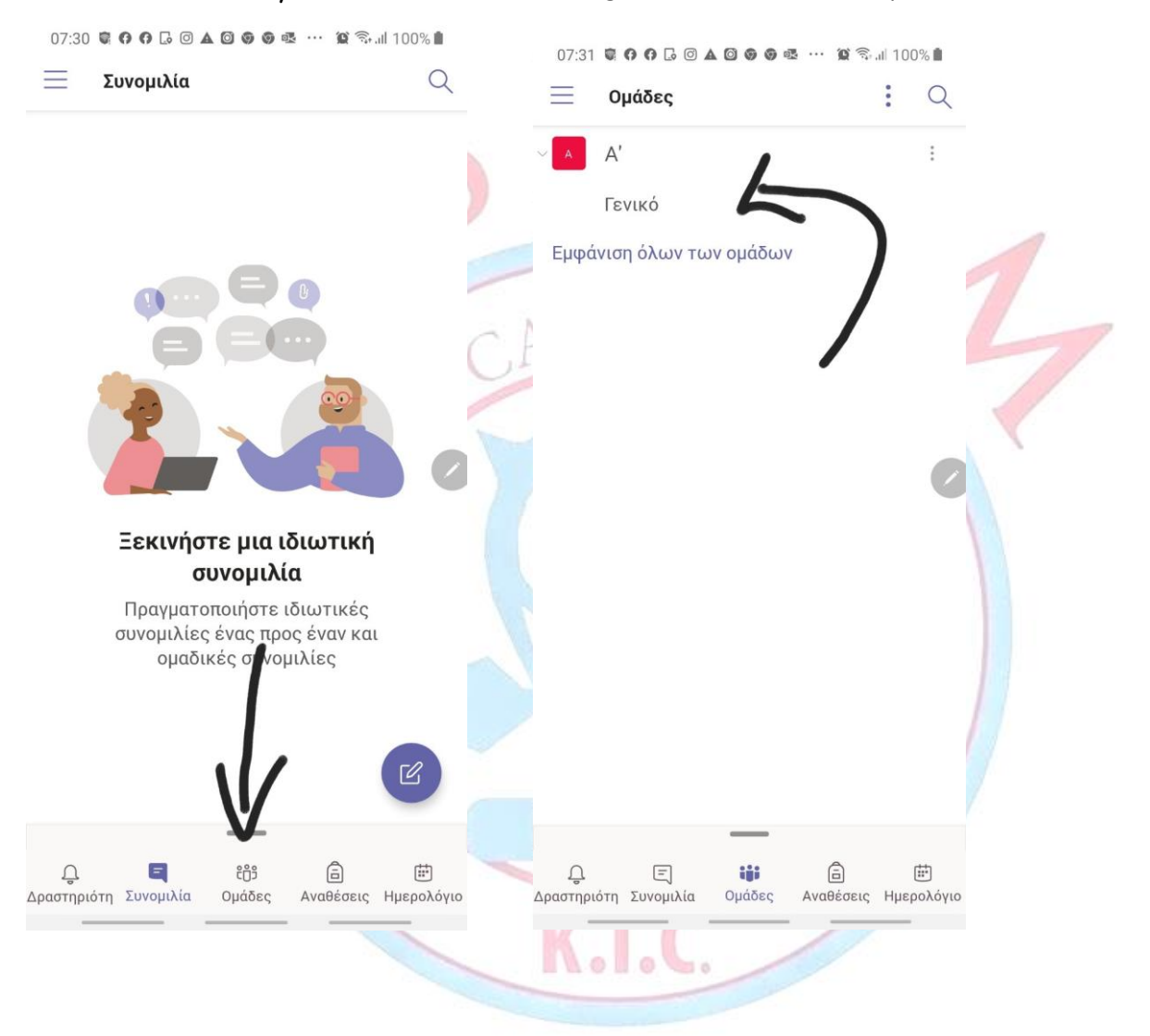

11) Μετά πάτα στον μικρό κύκλο, και γράψε της καθηγήτριας σου Hello, για να δει ότι μπήκες/Then click that little circle and type hello to your teacher so that she/he can see that you are here.

Αφότου γράψεις Hello, πάτησε το μωβ τοξάκι/After you write hello, click the purple arrow to send your message.

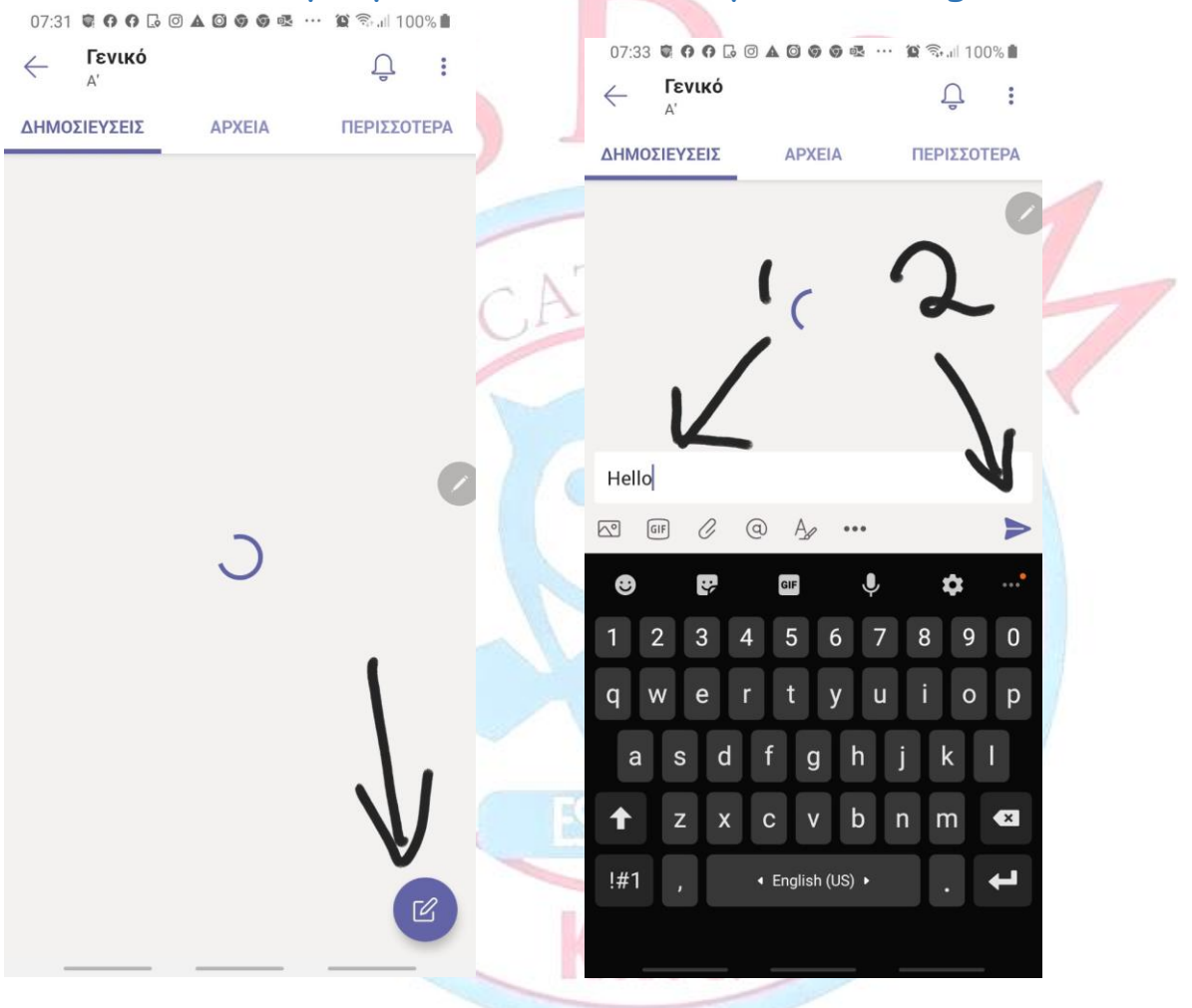

12) πριν από κάθε μάθημα θα λαμβάνεις μία ειδοποίηση που θα μοιάζει με την πιο κάτω όπου θα αναγράφεται ο τίτλος του μαθήματος η ακριβής ώρα έναρξης του κάθε μαθήματος.

before each lesson, you will be receiving a notification which will look like the one below. This notification will be including the title of the lesson and the exact time at which your lesson begins.

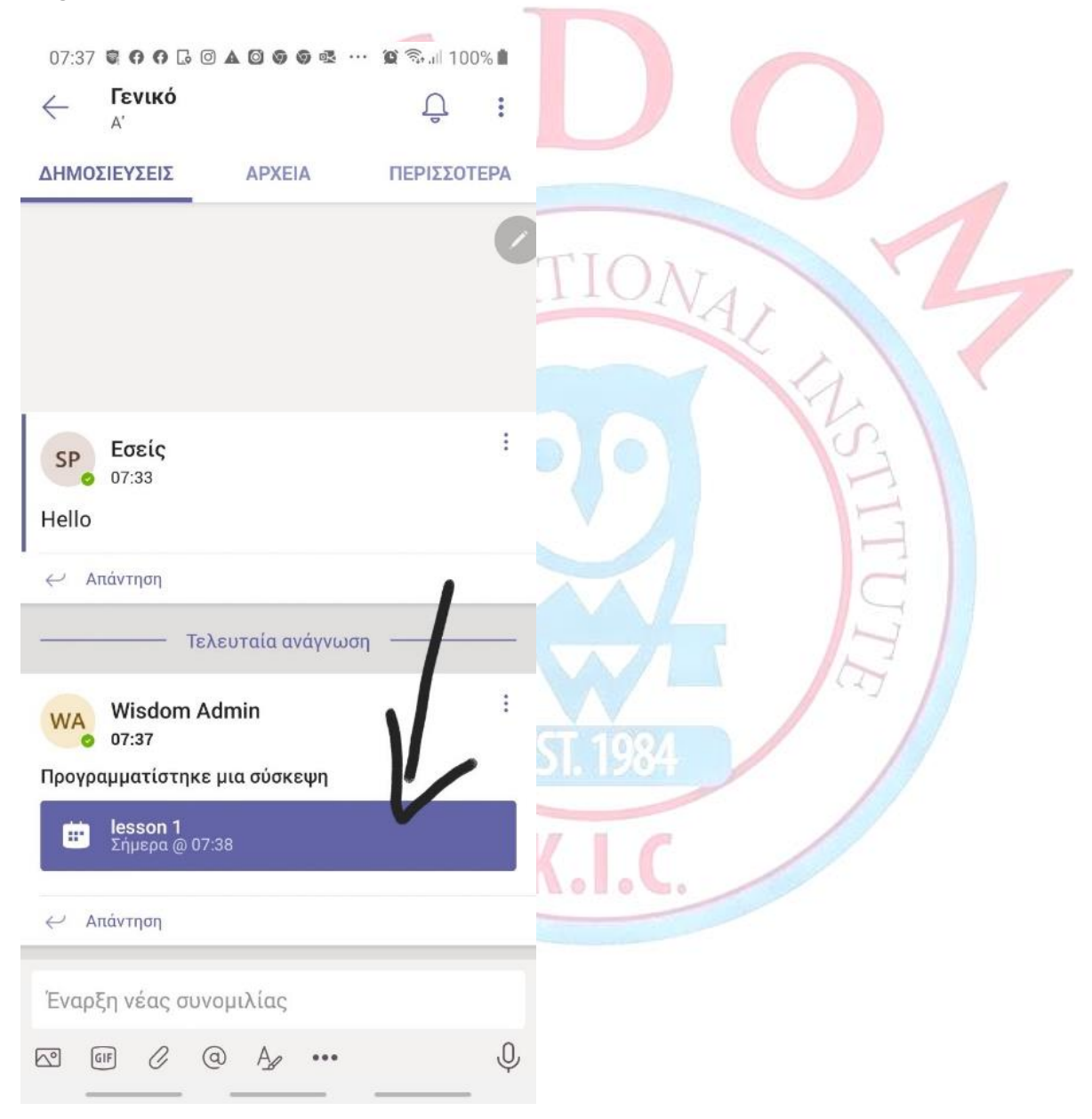

13)Μόλις έρθει η ακριβής ώρα να ξεκινήσει το μάθημα, θα εμφανιστεί μία ειδοποίηση σαν την πιο κάτω και εσείς πρέπει να πατήσετε Join/Συμμετοχή.

Once it is time for your lesson to start, a notification like the one below will appear and you will need to click JOIN so that you can join the lesson.

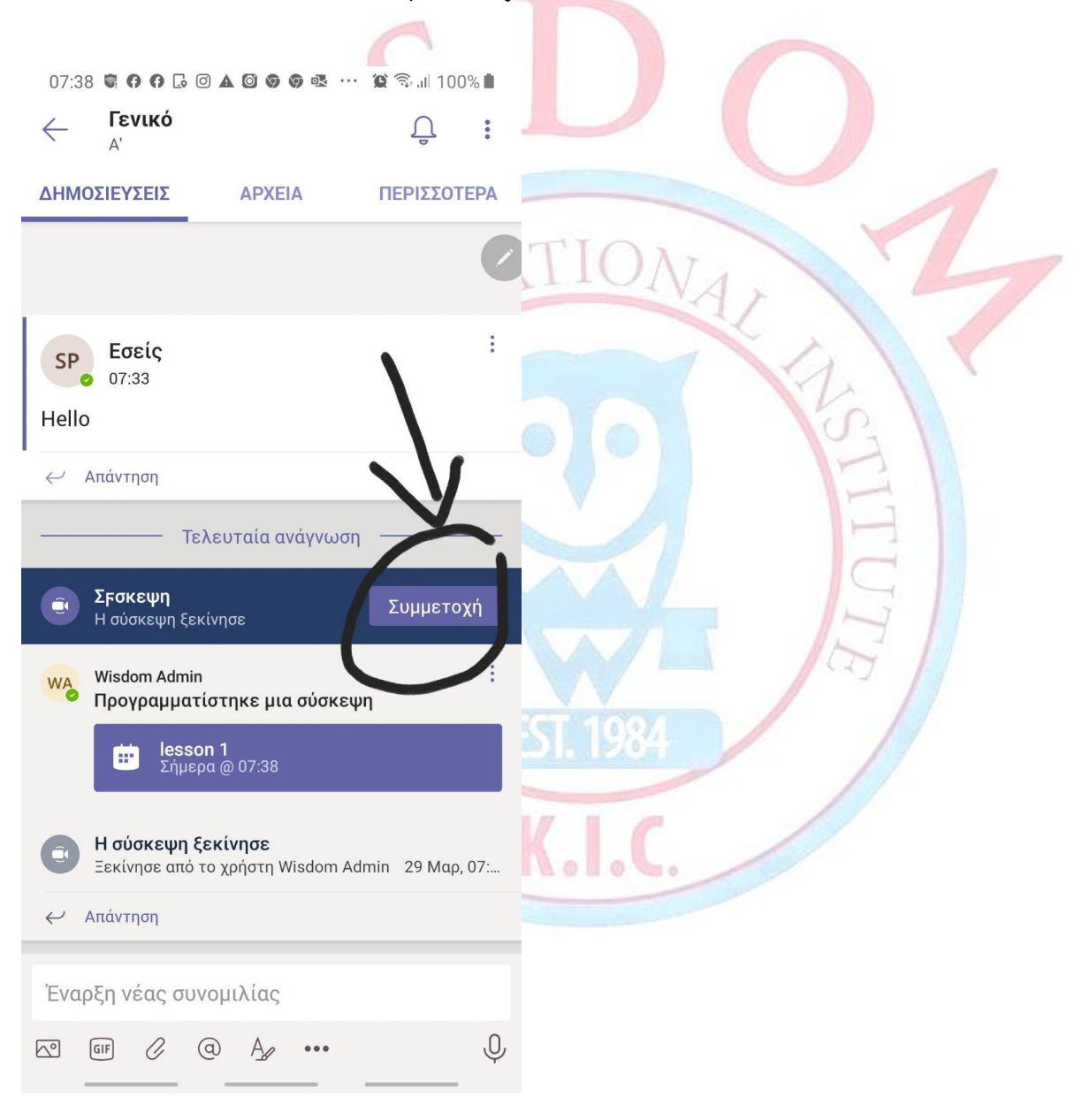

14) Αν δεν πατήσετε Join η καθηγήτρια σας όταν θα πάρει παρουσίες μαθήματος θα καταλάβει ότι απουσιάζετε από το μάθημα και θα σας κάνει ειδική κλήση η οποία θα ανοίξει στην οθόνη σας ένα παραθυράκι το οποίο θα μοιάζει με το πιο κάτω. Αν το τηλέφωνο σας δεν είναι αθόρυβο, θα ακούσετε και ήχο κλήσης. Απαντήστε Αποδοχή.

If you do not click Join, your teacher will realise that you are still absent, and will try once more to contact you through a phone call which will open on your screen a small window which will look like this. Remember that your phone should not be on silent mode so that you can hear the ringtone of the call and REPLY.

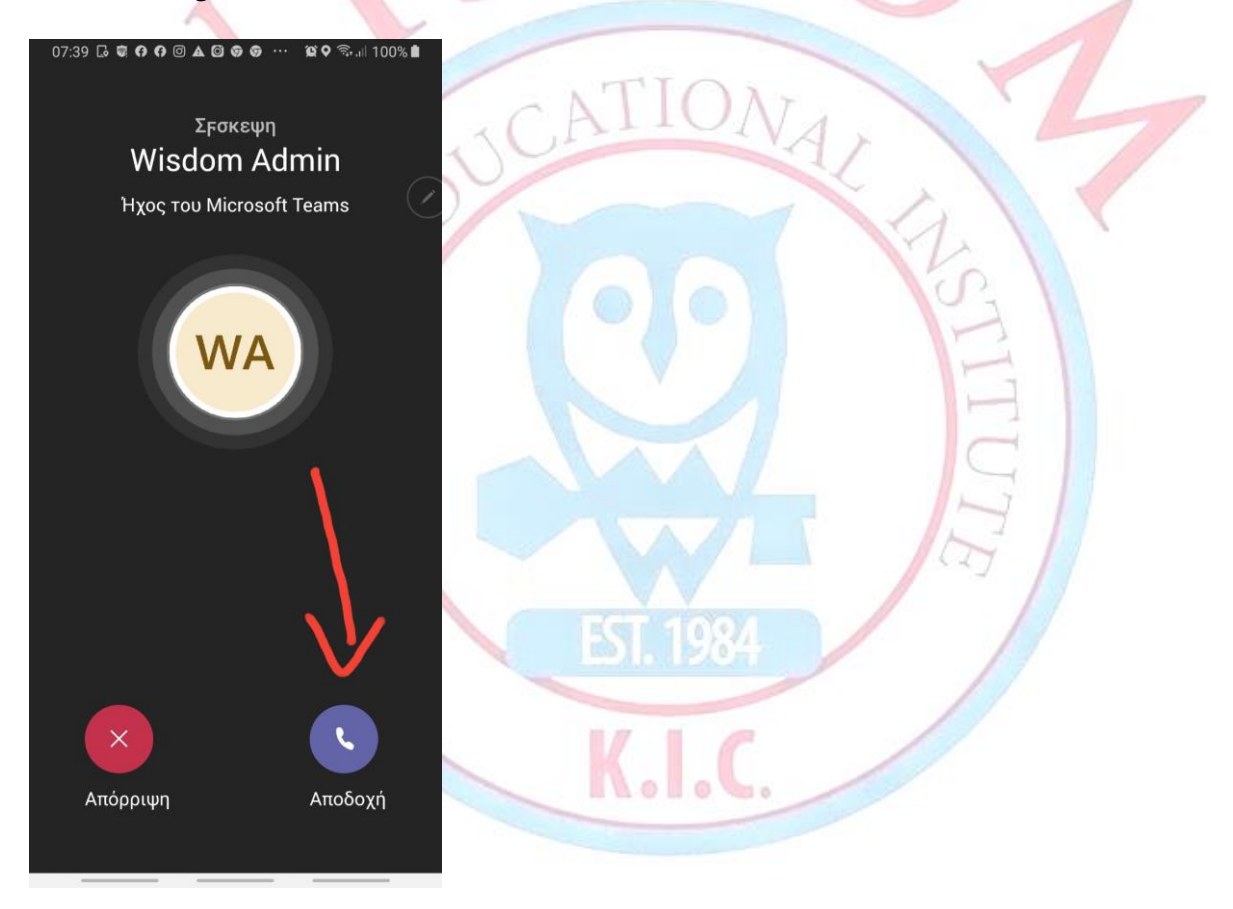

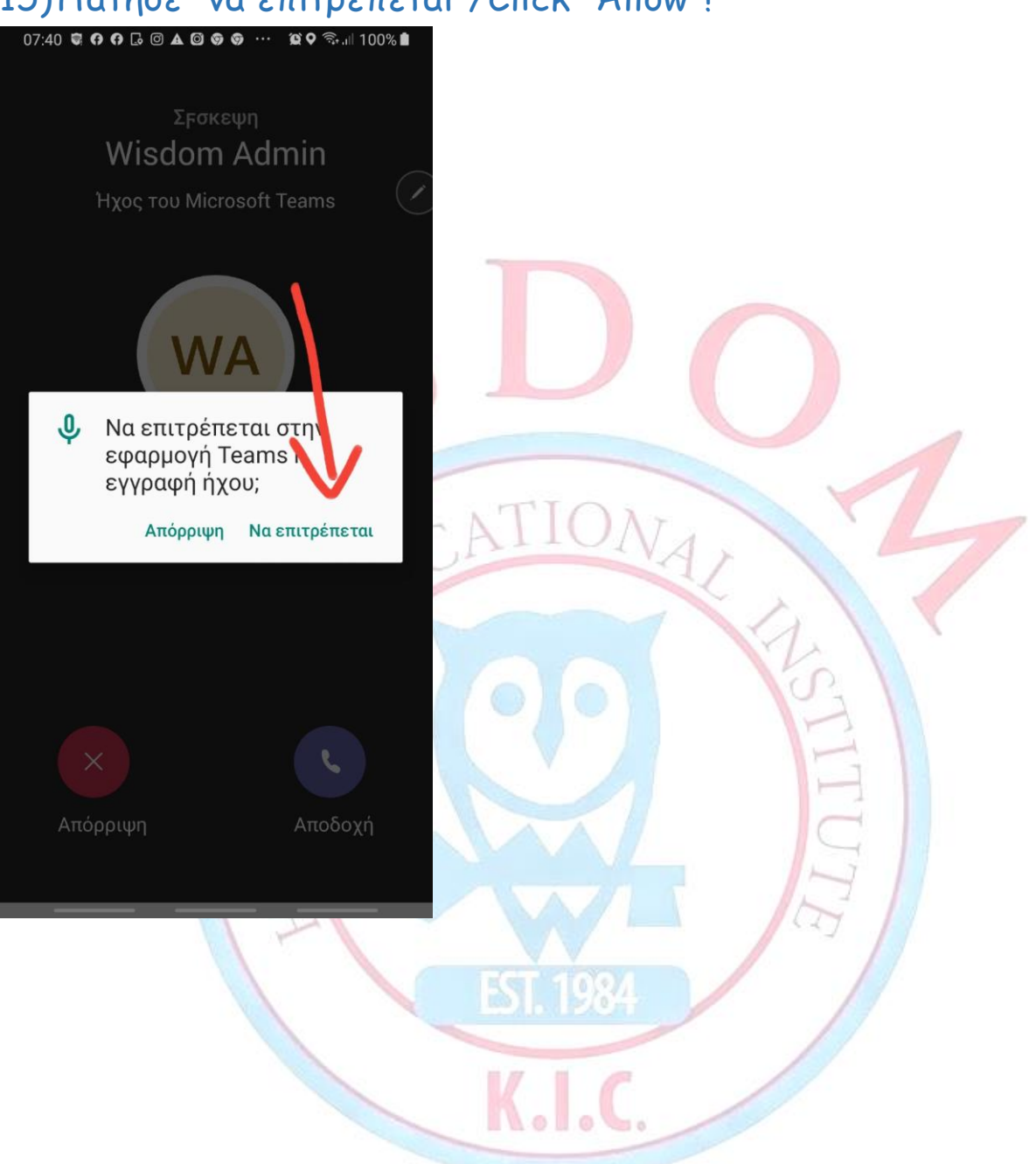

15)Πάτησε "να επιτρέπεται"/Click "Allow"!

13) Make sure your camera and microphone are on (not muted)!

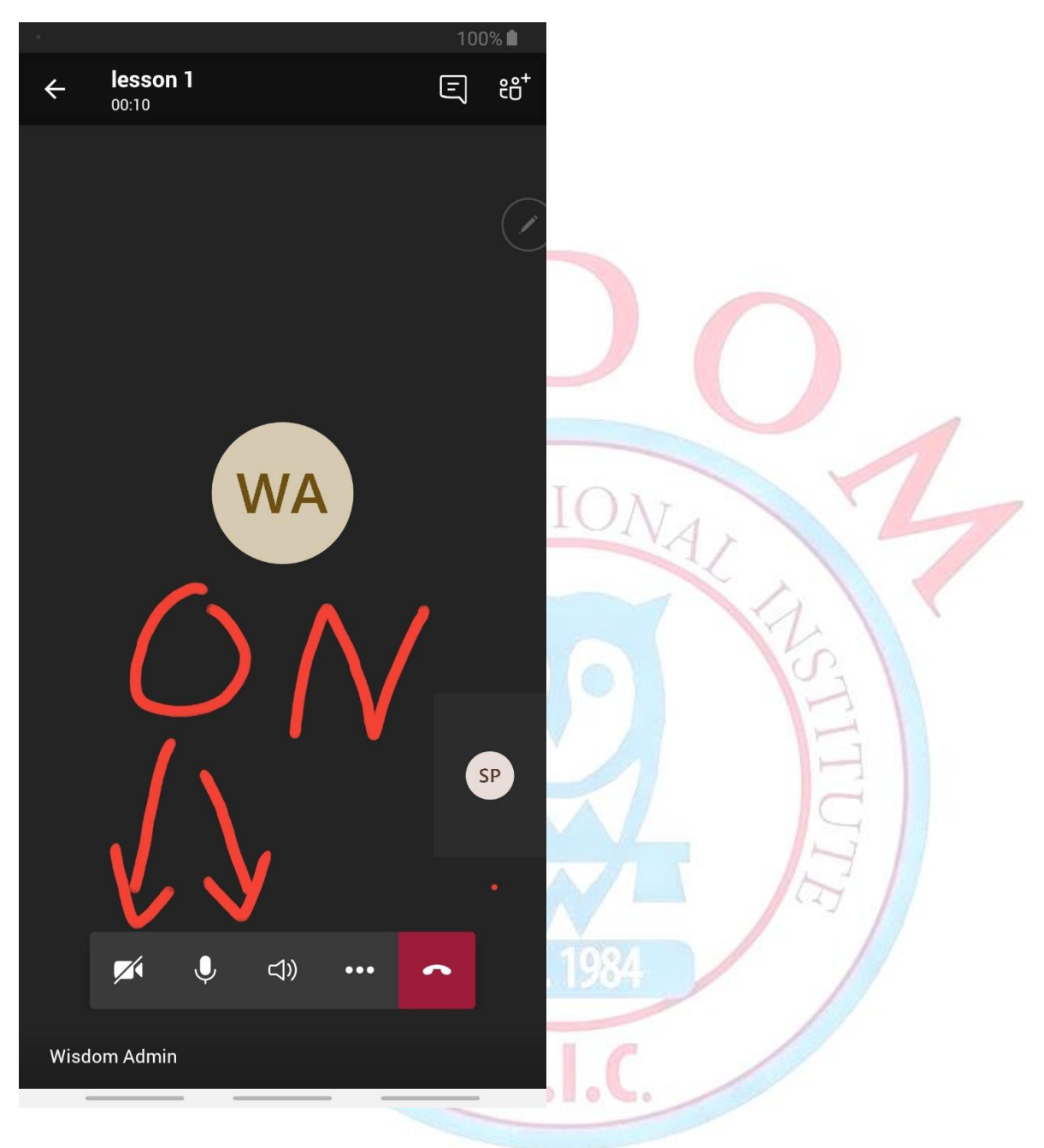

### 16) Πάτησε "να επιτρέπεται"/Click "allow".

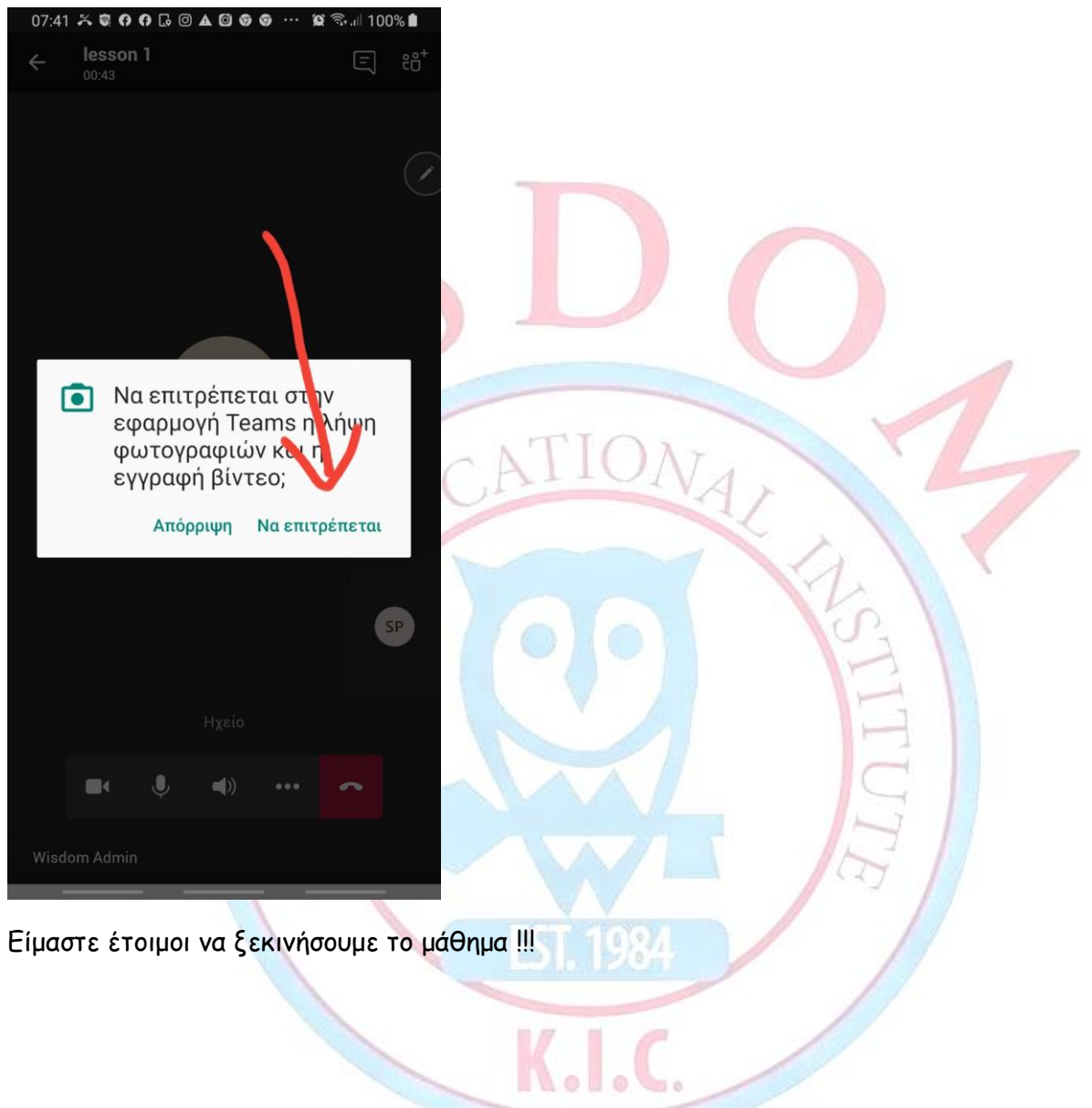

17) Την επόμενη φορά που θα ξαναχεις μάθημα πρέπει τουλάχιστον ένα τέταρτο πριν το μάθημα σου, να μπεις στο application Microsoft Teams. Αν δεν μπορείς να το εύκολα, γράψε βρεις microsoft teams, στην μπάρα αναζήτης του κινητού σου και θα το βρεις. Η μπάρα αναζήτησης ανοίγει όταν από παράθυρο κύριο TNV TOU κινητού σου πας στο πάνω ή στο κάτω (όχι στο δεξιά ή στο αριστερά.).

When your next lesson approaches, you need to open your computer <u>AT LEAST</u> fifteen minutes before the lesson starts. If you cannot find the application easily, in the search bar of your phone write microsoft teams. You can find the search bar of your phone, if you move from the main window to the one below or above (not to the one that is left or right).

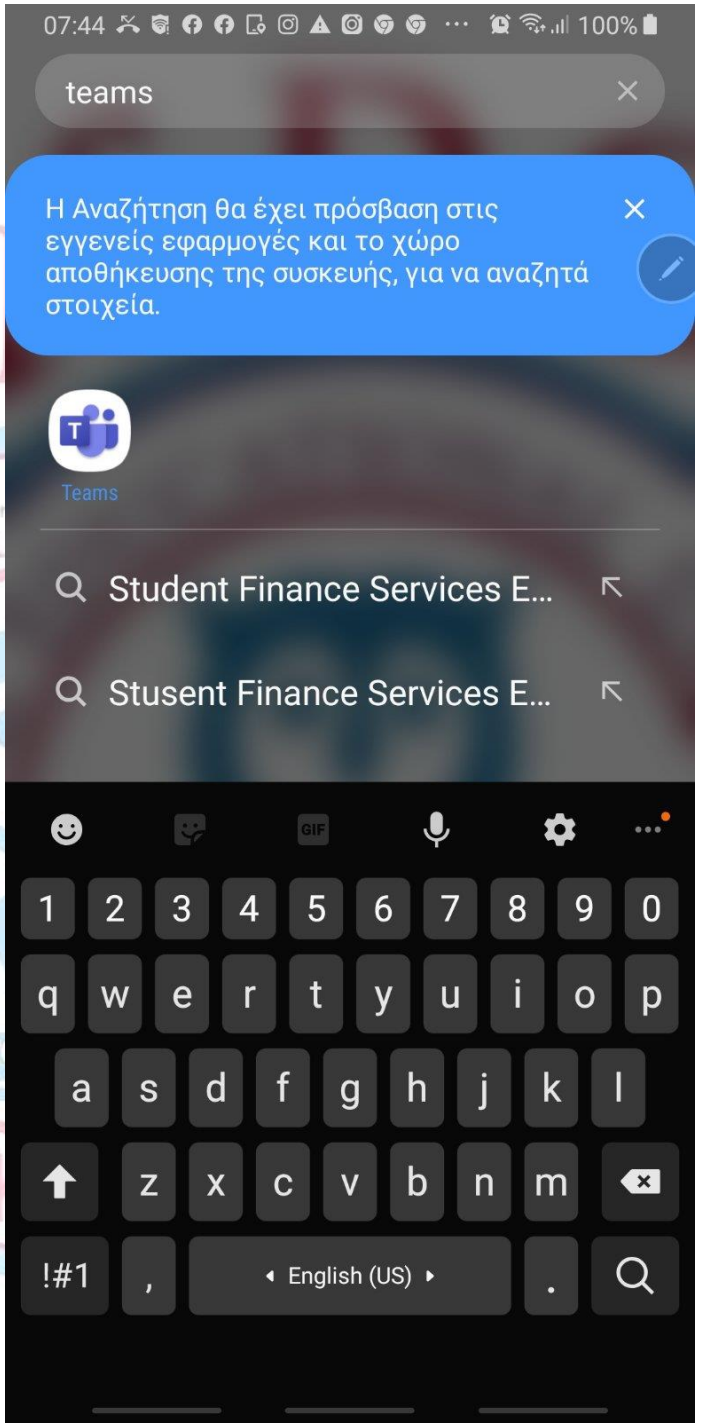

# **18)** Όταν ανοίξει η εφαρμογή, για να πας στο παράθυρο της τάξης σου πάτα πάνω στο κουμπί «ομάδες».

After the app. Opens, click on the "teams" button to go to your class.

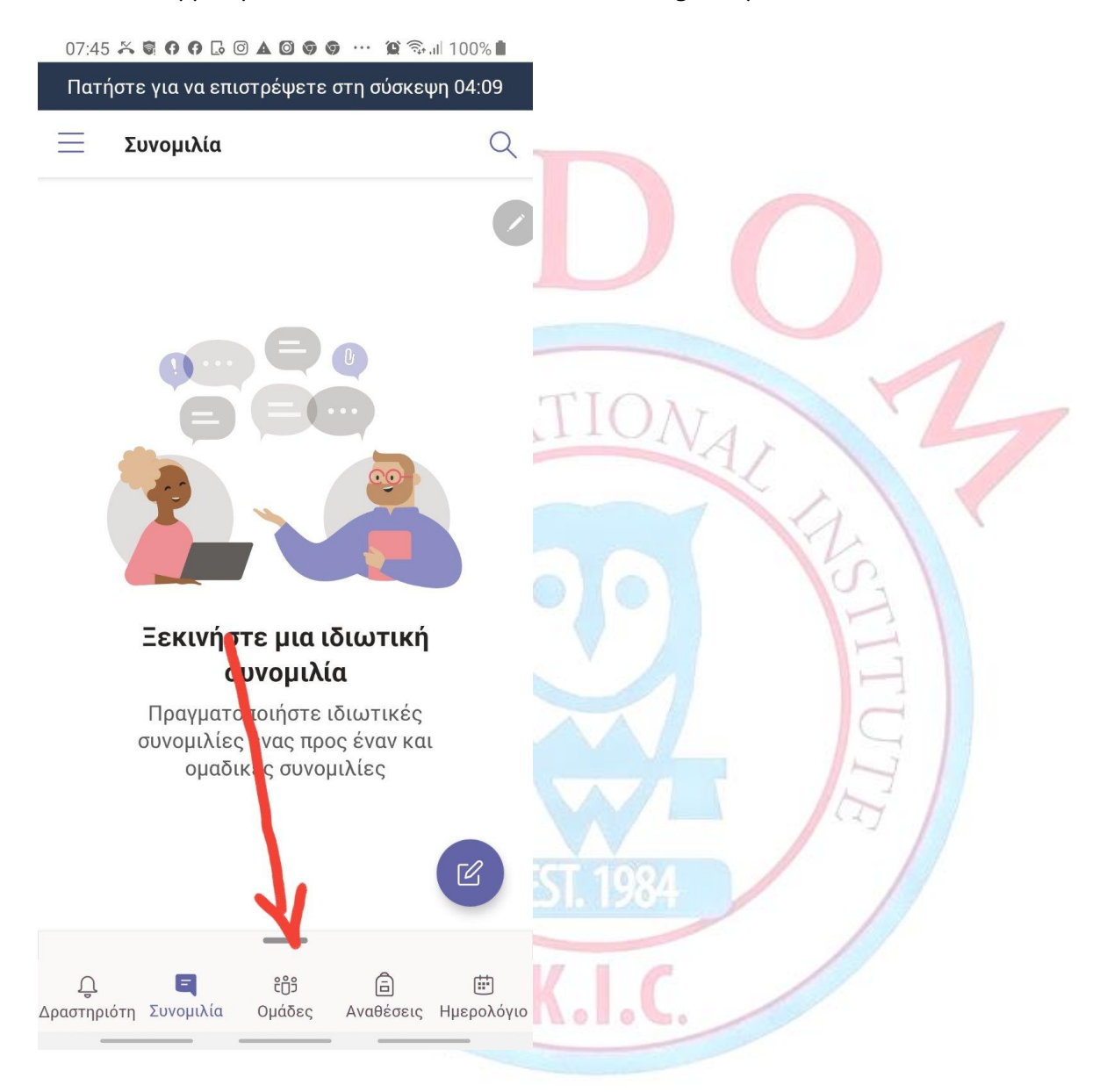

19) ΠΡΟΣΟΧΗ, ΟΣΑ ΠΑΙΔΙΑ ΕΙΝΑΙ ΓΥΜΝΑΣΙΟ Ή ΛΥΚΕΙΟ ΙΣΩΣ ΝΑ ΧΡΗΣΙΜΟΠΟΙΟΥΝ ΗΔΗ ΤΗΝ ΕΦΑΡΜΟΓΗ ΜICROSOFT TEAMS. ΑΡΑ, ΠΡΙΝ ΑΠΟ ΤΟ ΜΑΘΗΜΑ ΤΩΝ ΑΓΓΛΙΚΩΝ ΤΟΥΣ, ΠΡΕΠΕΙ ΝΑ ΒΓΑΙΝΟΥΝ ΑΠΟ ΤΟ ΑCCOUNT ΤΟΥ ΣΧΟΛΕΙΟΥ ΤΟΥΣ ΚΑΙ ΝΑ ΜΠΑΙΝΟΥΝ ΣΤΟ ACCOUNT ΤΟΥ WISDOM ME TON ΚΩΔΙΚΟ ΚΑΙ ΤΟ ΕΜΑΙΛ ΠΟΥ ΘΑ ΣΑΣ ΕΧΟΥΜΕ ΣΤΕΙΛΕΙ ΣΕ ΜΗΝΥΜΑ ΣΤΟ ΚΙΝΗΤΟ. \*ΠΑΝΩ ΑΠΟ ΤΗΝ ΕΠΙΛΟΓΗ ΈΞΟΔΟΣ' ΥΠΑΡΧΕΙ ΚΑΙ ΕΠΙΠΛΕΟΝ ΕΠΙΛΟΓΗ ΓΙΑ ΠΡΟΣΘΗΚΗ ΔΕΥΤΕΡΟΥ ΛΟΓΑΡΙΑΣΜΟΥ ΣΤΗΝ ΙΔΙΑ ΣΥΣΚΕΥΗ.

SOS-ATTENTION!!! THE STUDENTS WHICH ARE OLDER AND ATTEND HIGHSCHOOL MAY ALREADY BE USING MICROSOFT TEAMS. THESE STUDENTS NEED TO MAKE SURE THAT THEY LOG OUT FROM THEIR SCHOOL'S ACCOUNT AND LOG-IN THEIR WISDOM'S ACCOUNT BEFORE THEIR ENGLISH LESSONS.

\*\*\*ATTO EAO MITOPE'ITE NA BLEITE EEO ATTO TON AOLAPIAEMOY TOY EXOAEIOY EAE/SO THIS IS WHERE YOU CAN SIGN OUT OR EVEN ADD A SECOND ACCOUNT ON THE SAME DIVICE.

 $\Rightarrow$  BAETTE ATTOMENH  $\Sigma$  EAI $\Delta$ A. SEE NEXT PAGE.

## A. TAT'HSTE APXIKA TAN $\Omega$ STIS 3 [PAMMES/ CLICK ON THESE THREE LINES,

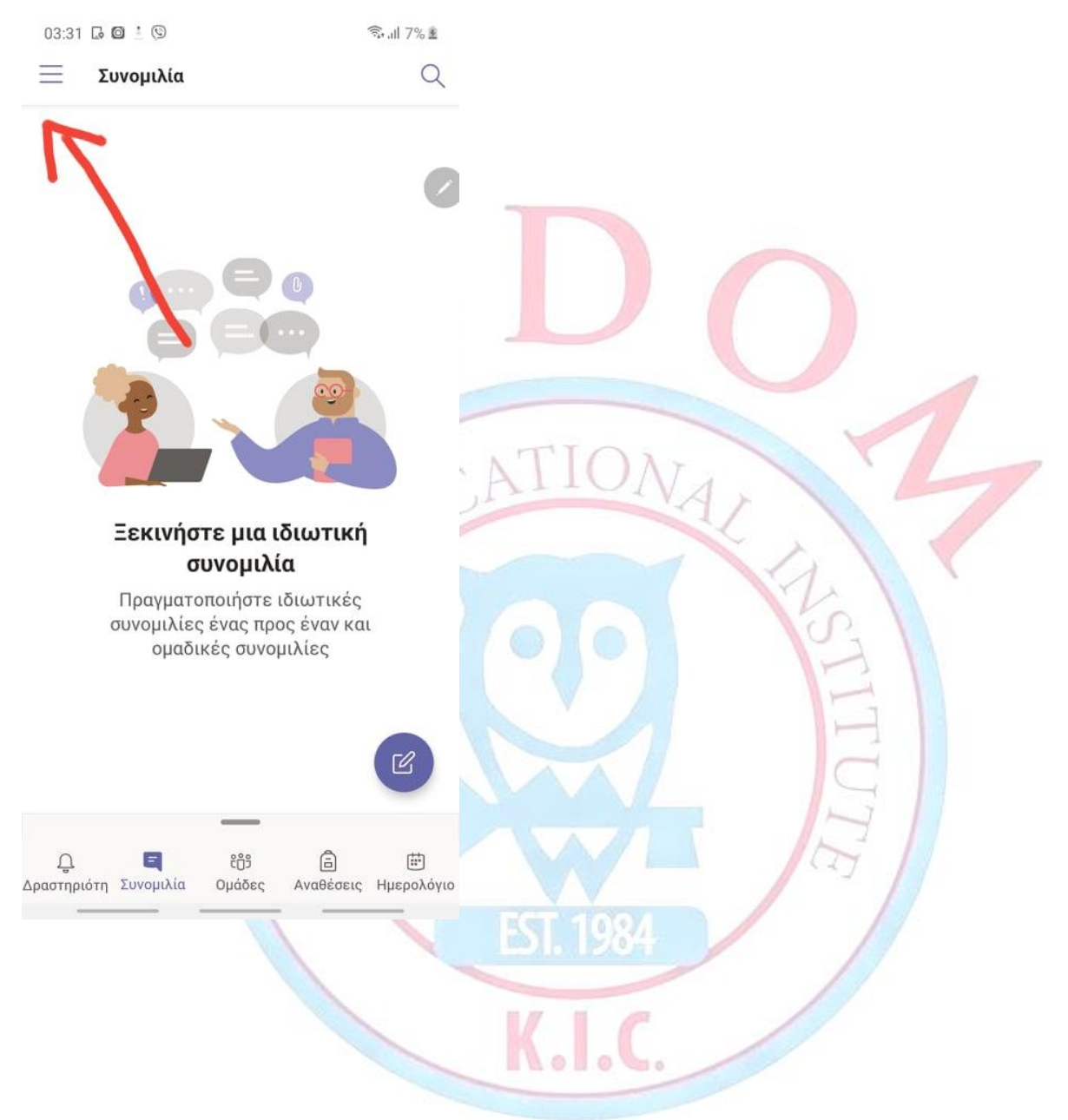

#### B. META TATA PYOMIZEIZ. THEN CLICK SETTINGS.

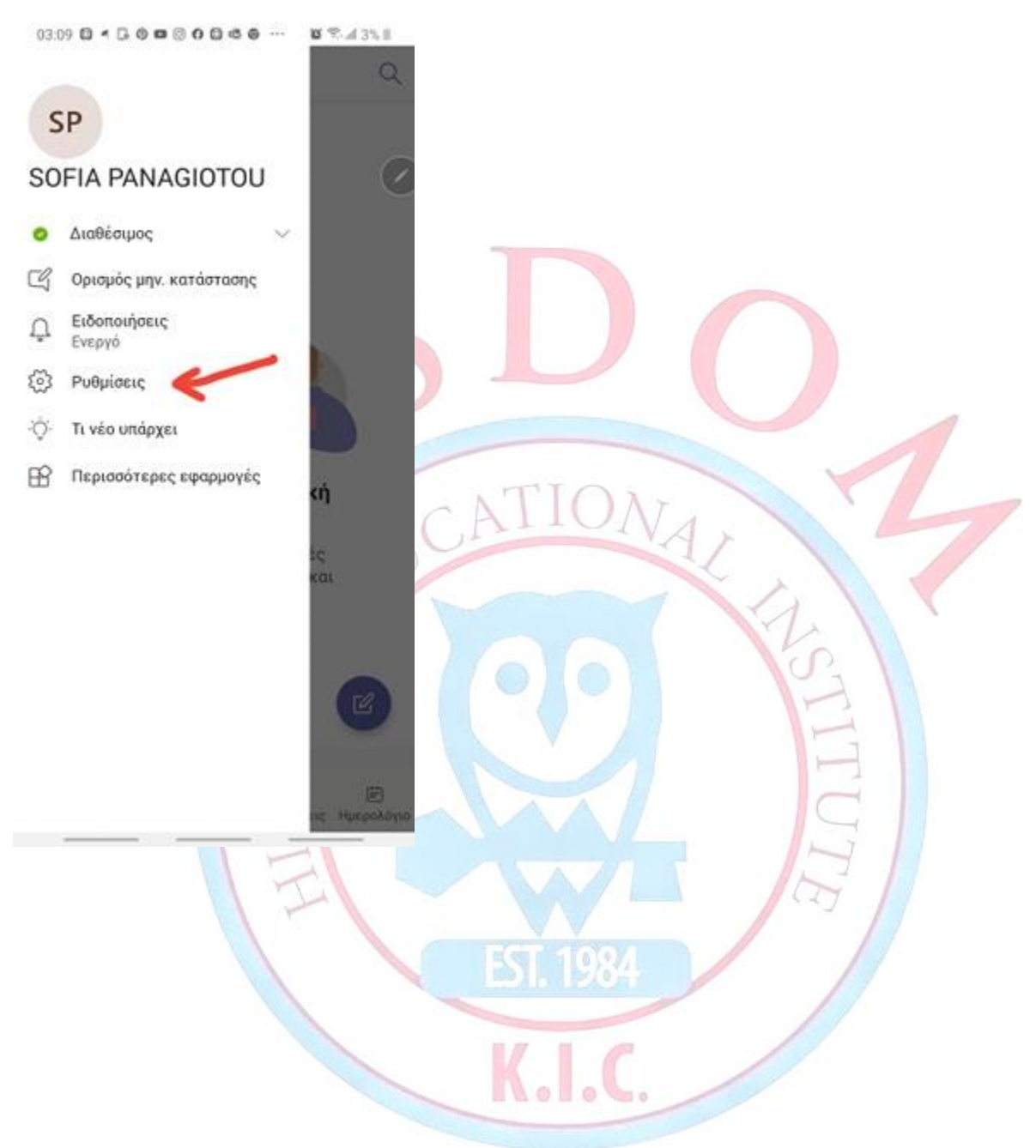

### C. KAI EN TEAH TIATA EEO $\Delta$ O $\Sigma$ 'H AKOMA KAI 'TIPO $\Sigma$ OHKH AOFAPIA $\Sigma$ MOY'/AND FINALLY CLICK SIGN-OUT OR 'ADD ACCOUNT'

 $\leftarrow$ Ρυθμίσεις Γενικά Σκούρο θέμα 62 0 Ειδοποιήσεις Ω Δεδομένα και χώρος αποθήκευσης ħ., Koula Ioannou Christodoulou - K.I.C. Wisdom -Private Institute 0 Προφίλ E Μηνύματα [1] Βάρδιες ? Βοήθεια και σχόλια dji . Πληροφορίες 0+ Προσθήκη λογαριασμού Έξοδος G n@wisdomhigher.com SEE NEXT PAGE/BAETTE ΕΠΟΜΕΝΗ ΣΕΛΙΔΑ Nolo S.  $\rightarrow$ 

IF YOU CHOOSE TO ADD AN ACCOUNT THEN YOU WILL BE ABLE TO SWITCH FROM ONE ACCOUNT TO THE OTHER, EASILY AND FAST.

AFTER YOU CLICK ON THE LITTLE THREE LINES WHICH ARE THE LEFT-TOP OF YOUR SCREEN, THEN THIS SIDE WINDOW OPENS AND THIS IS WHERE YOU WILL BE ABLE TO SWITCH BETWEEN YOUR ACCOUNTS.

ΑΝ ΕΠΙΛΕΞΕΙΣ ΠΡΟΣΘΗΚΗ ΛΟΓΑΡΙΑΣΜΟΥ, ΤΟΤΕ ΘΑ ΜΠΟΡΕΙΣ ΝΑ ΜΕΤΑΒΑΙΝΕΙΣ ΑΠΟ ΤΟΝ ΕΝΑ ΛΟΓΑΡΙΑΣΜΟ ΣΤΟΝ ΑΛΛΟ ΕΥΚΟΛΑ ΚΑΙ ΓΡΗΓΟΡΑ ΑΠΟ ΕΔΩ.

ΜΟΛΙΣ ΠΑΤΗΣΕΙΣ ΤΙΣ 3 ΓΡΑΜΜΟΥΛΕΣ ΣΤΗΝ ΠΑΝΩ ΑΡΙΣΤΕΡΗ ΠΛΕΥΡΑ ΤΗΣ ΟΘΟΝΗΣ, ΑΝΟΙΓΕΙ ΑΥΤΟ ΤΟ ΠΑΡΑΘΥΡΟ ΚΑΙ ΑΠΟ ΕΔΩ ΜΠΟΡΕΙΣ ΝΑ ΜΕΤΑΒΑΙΝΕΙΣ ΑΠΟ ΤΟΝ ΕΝΑ ΛΟΓΑΡΙΑΣΜΟ ΣΟΥ ΣΤΟΝ ΑΛΛΟ.

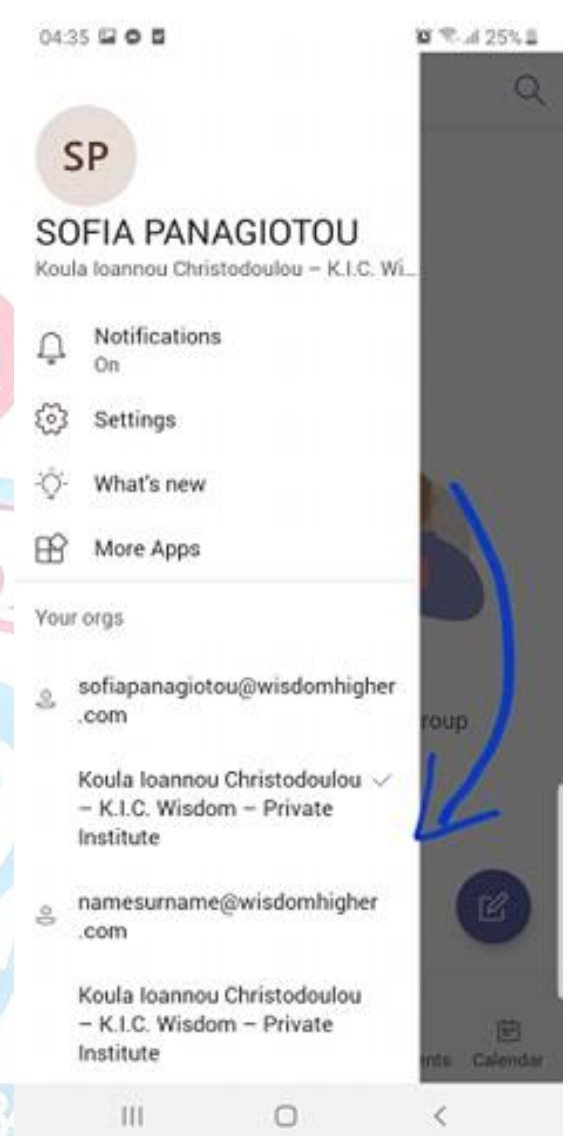

## HAVE AN AMAZING LEARNING EXPERIENCE !!! @

K.I.C.